機車汰舊換新補助\_補助申請 操作手冊(機車業版)

線上申請\_流程說明

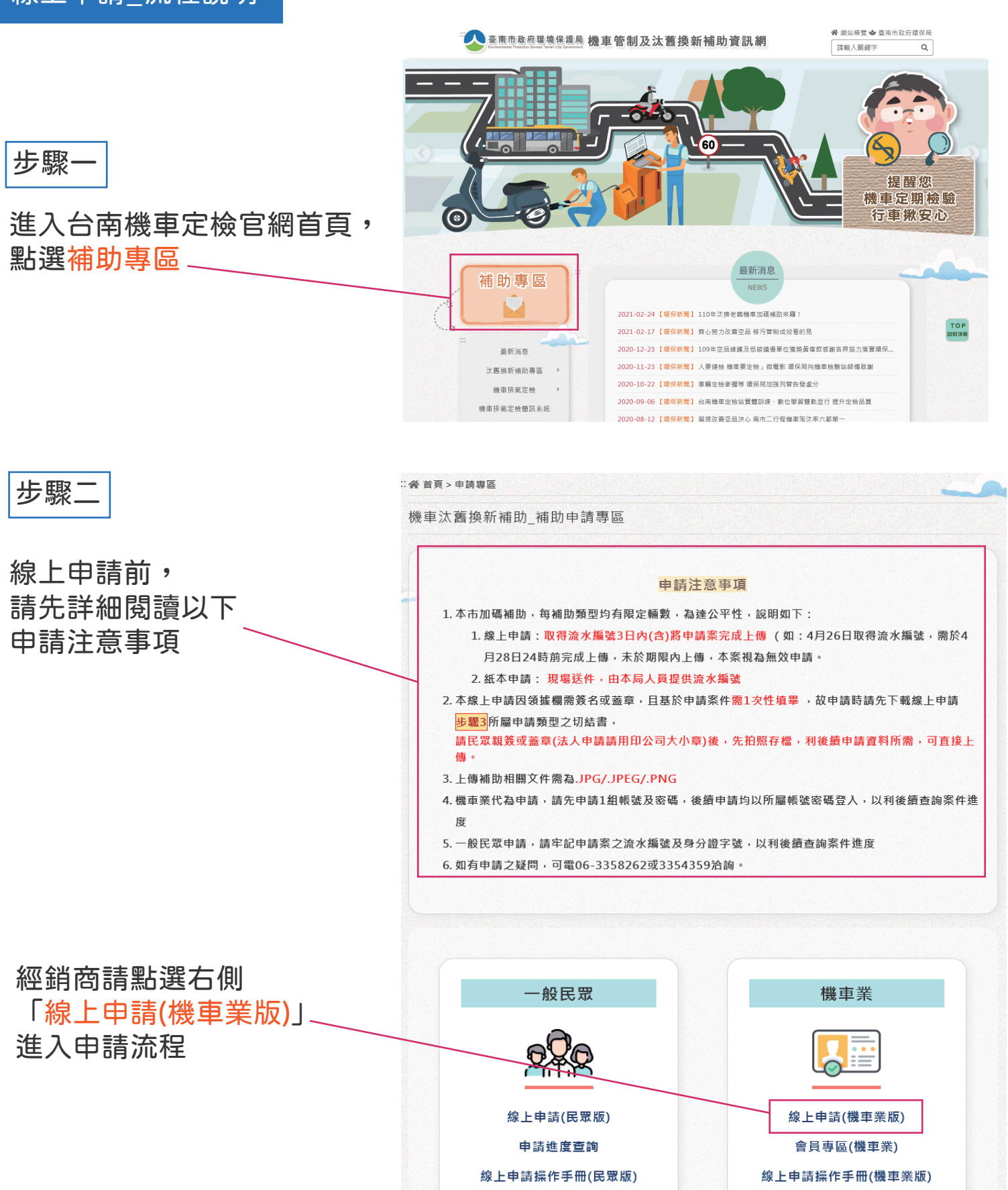

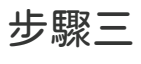

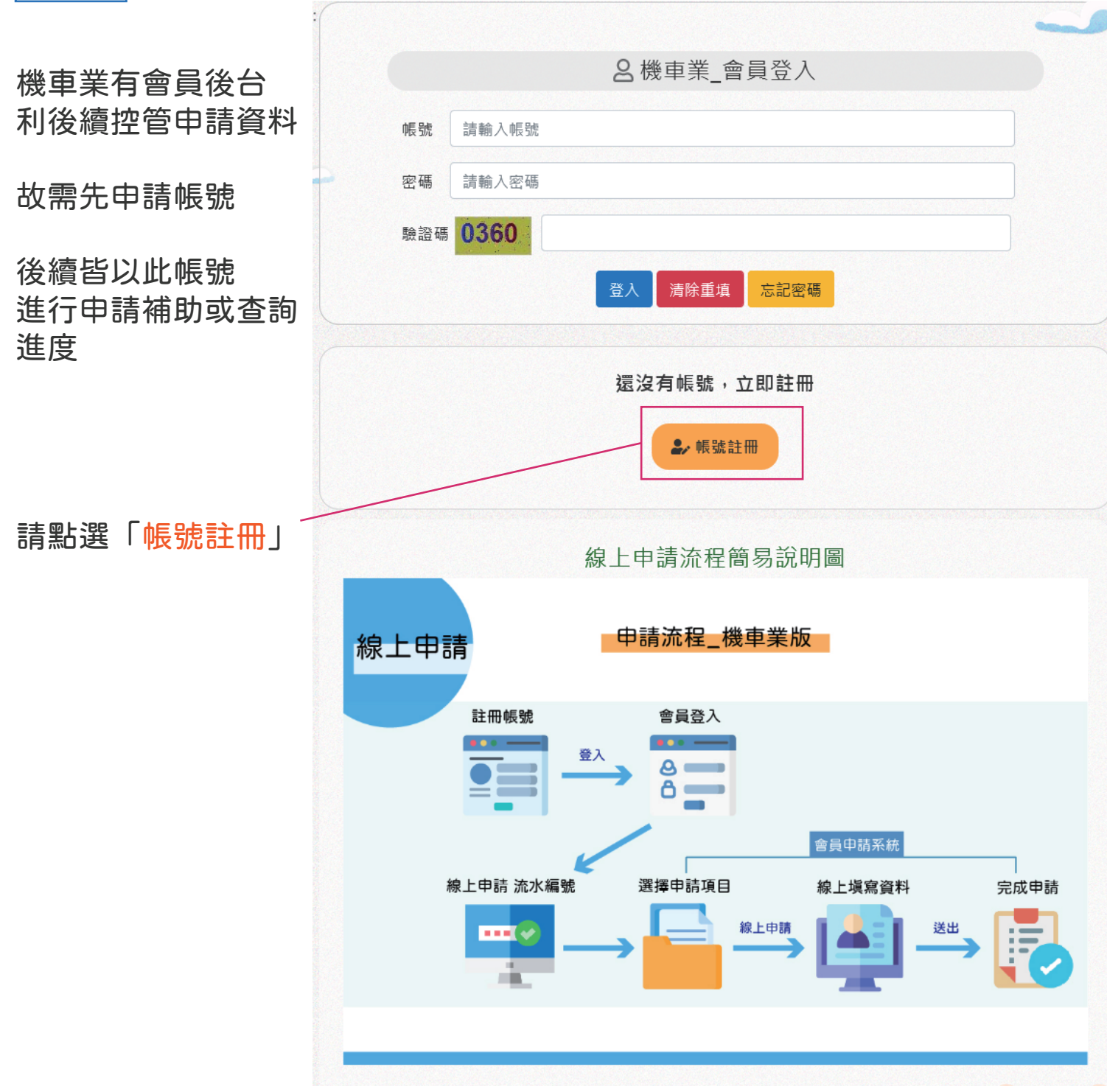

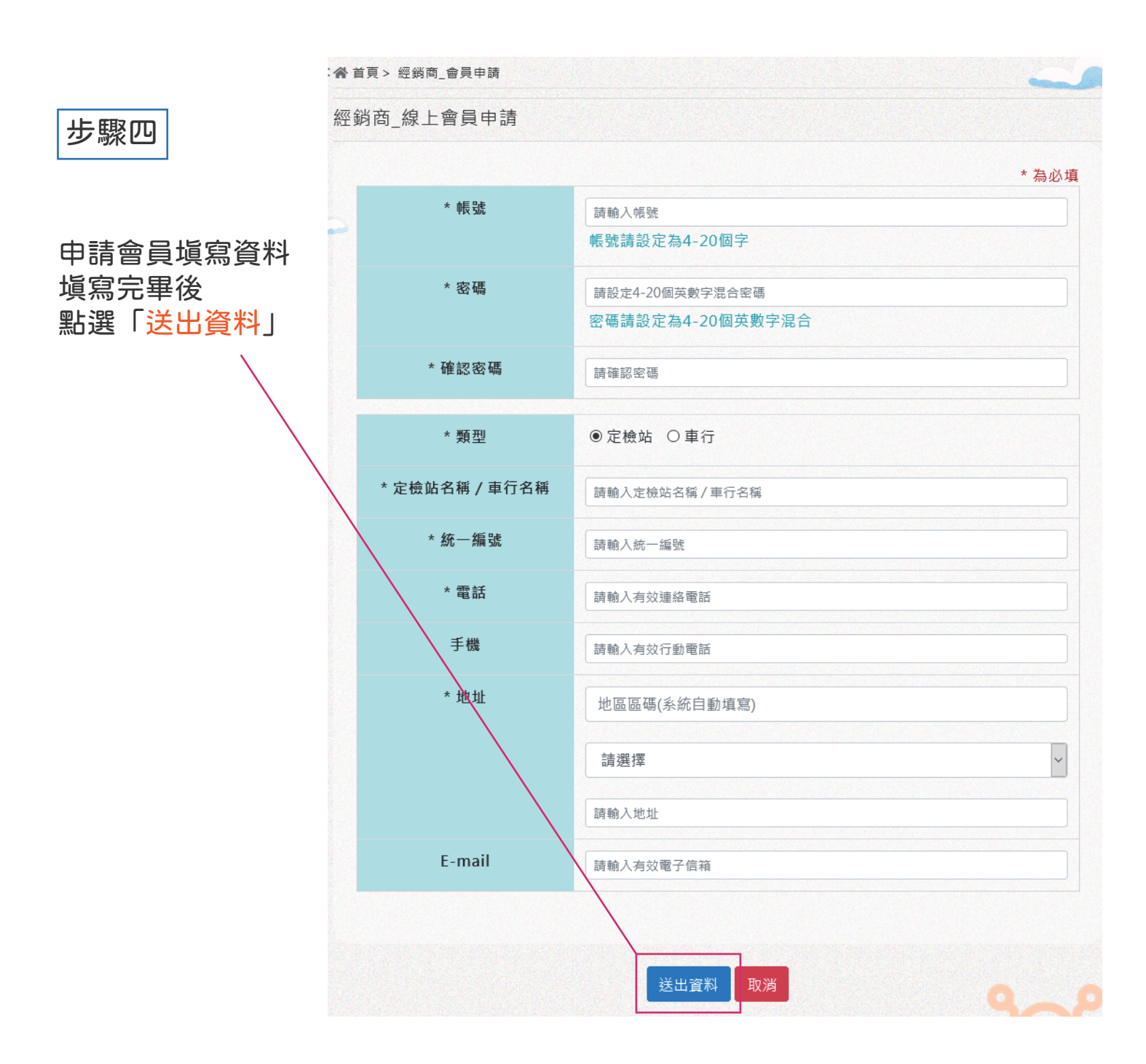

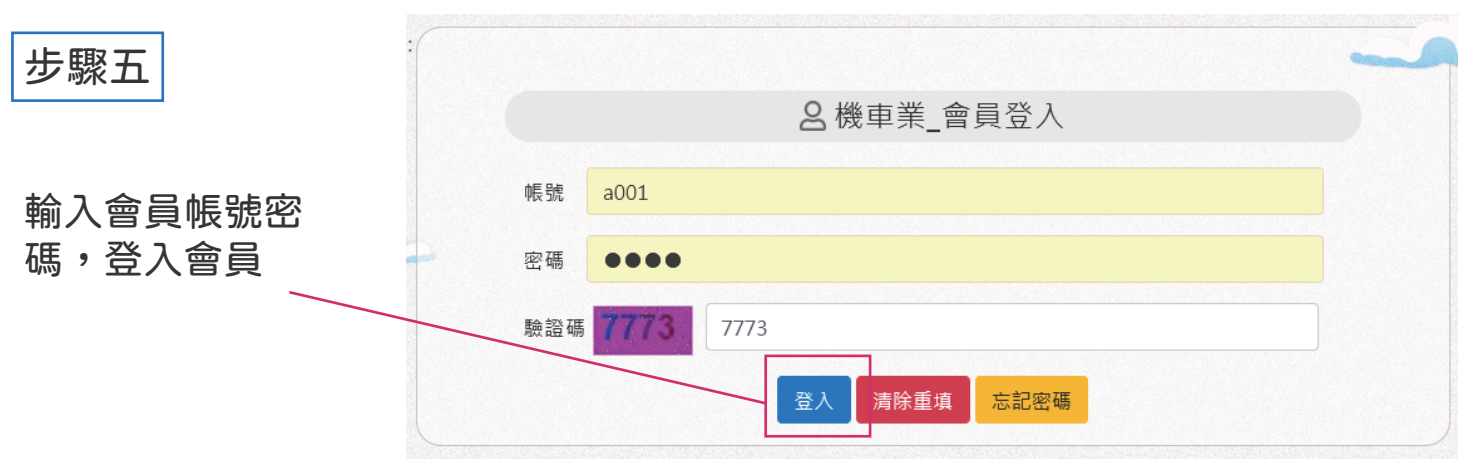

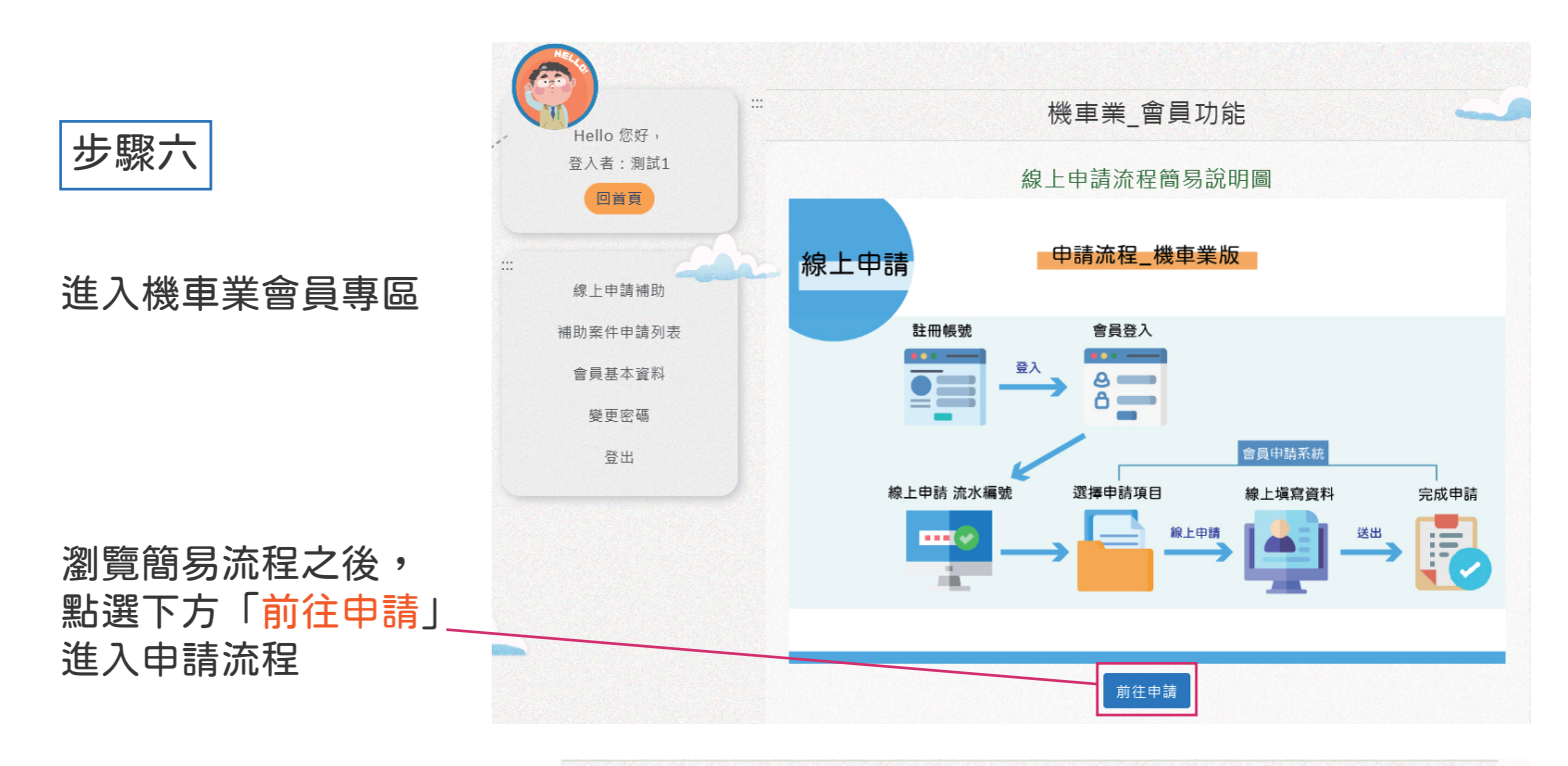

機車汰舊換新補助\_線上申請(機車業)

步驟七

7-1 點選「<mark>按此申請</mark>」 先申請流水編號

| 而水無號             | 請輸入流水編號編號                                                                                                  |                                                               |  |
|------------------|----------------------------------------------------------------------------------------------------|---------------------------------------------------------------|--|
| 若無流水編號           | ;,請至申請頁面進行申請流程,<br>按此 <sup>8</sup>                                                                         | 申請                                                            |  |
|                  |                                                                                                    |                                                               |  |
|                  | 步驟                                                                                                    | 覆2                                                            |  |
|                  | 補助資格-截圖上                                                                                                   | 傳 (非必填欄位)                                                     |  |
| 第1步              | 提醒:補助辦法規定,每人限補助 1輛!<br>如不確定是否曾請領過,機車(含電動二輪車)補助,<br>請先查詢補助資格( https://mobile.epa.gov.tw/LowPoll/ReNew.aspx) |                                                               |  |
| 第2步              | 上傳截圖照片<br>瀏覽 未選擇檔案。                                                                                        |                                                               |  |
| 提醒:每人僅           | 限補助一輛!                                                                                                    |                                                               |  |
|                  | 步駆                                                                                                    | 要3                                                            |  |
|                  | 切結書下載                                                                                                    | (必要文件)                                                        |  |
| 領據欄需簽名<br>民眾親簽或蓋 | 或蓋章,且基於申請案件需 1次性填<br>章(法人申請請用印公司大小章)後,务                                                                    | ▌ ,故申請時請先下載所屬申請類型之切結書,<br><mark>先拍照存檔</mark> ,利後續申請資料所需,可直接上傳 |  |
| 110年淘汰二          | 行程機車_線上申請切結書                                                                                               | 110年淘汰二行程機車宣導報廢獎勵金_線上<br>請切結書                                 |  |
| 110年淘汰老<br>禁切結素  | 舊機車換購七期/電動三輪車_線上申                                                                                          | 110年新購電動二輪車_線上申請切結書                                           |  |

|                          | ::                                                    |
|--------------------------|-------------------------------------------------------|
| 7-2                      | 線上申請流水編號                                              |
| 糸 税 曾 目 <b>勤 带 人 貨</b> 科 | 申請流水編號                                                |
| 請點選「申請」按鈕                | 取號身份(如機車業取號,請選取機車業)         ○一般民眾 ● 機車業               |
|                          | 機車業名稱<br>別試1<br>施一編號<br>12345678<br>聯絡電話<br>06-123456 |

| 7-3                    | 脅首頁> 申請流水編號             |                                        |  |  |  |
|------------------------|-------------------------|----------------------------------------|--|--|--|
| 流水編號申請完成<br>請記得牢記或畫面截圖 | 申請流水編號                  |                                        |  |  |  |
| 以利後續查詢案件進度             | <b>流水編號</b><br>申請完畢!請牢証 | 20210426-003<br>8您的流水編號或截圖畫面保存,以便日後查詢。 |  |  |  |
| 點選「經銷商請按此進—<br>入申請程序」  |                         | 經銷商請按此進入申請程序<br>返回首頁                   |  |  |  |
|                        |                         |                                        |  |  |  |
|                        |                         |                                        |  |  |  |

|                            |         | 步職1               |
|----------------------------|---------|-------------------|
| 7-4                        | 流水編號    | . 20210426-003    |
| 系統會 <mark>自動</mark> 帶入流水編號 | 若無流水編號, | 請至申請頁面進行申請流程,按此申請 |
|                            |         |                   |

#### 步驟八

根據補助辦法規定 <mark>每人限補助1輛,</mark> 不確定是否申請過, 可以先查詢資格,並 截圖上傳(非必填欄位)  
 步驟2

 補助資格-截圖上傳 (非必填欄位)

 第1步
 提醒:補助辦法規定,每人限補助1輛! 如不確定是否曾請領過,機車(含電動二輪車)補助, 請先查詢補助資格(https://mobile.epa.gov.tw/LowPoll/ReNew.aspx)

 第2步
 上傳截圖照片

 瀏覽... 未選擇檔案。

 提醒: 每人僅限補助一輛!

### 領據欄需要民眾親簽或 蓋章

因此請務必先下載切結 書,並親筆簽名或蓋章 (法人申請請用印公司大 小章)

#### 請<mark>拍照留存</mark>,以利後須 申請所需

準備完畢, 請點選下一步,繼續申 請流程

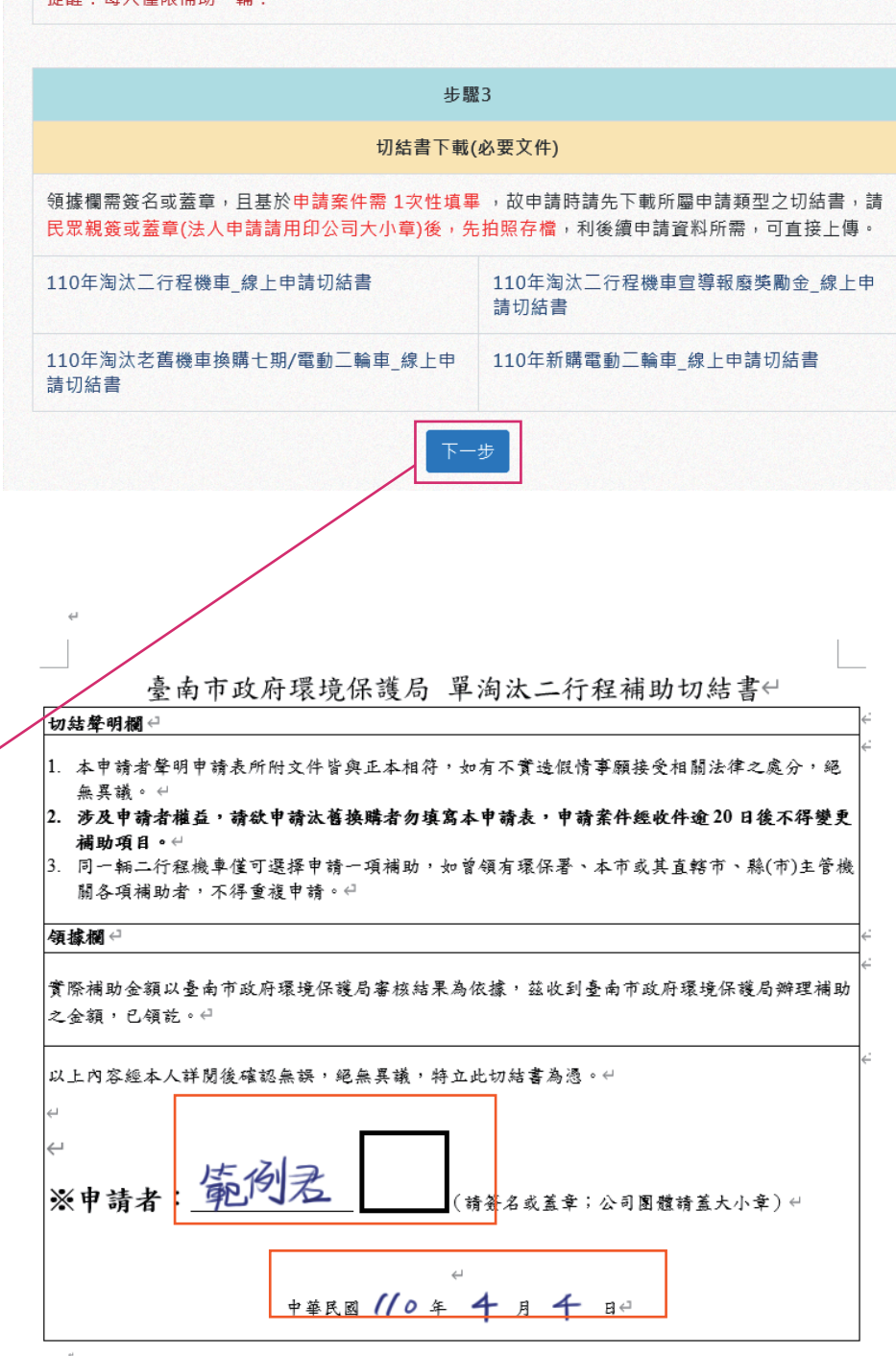

# 步驟九

請選取申請之項目 及身分對象

選取完畢後, 請點選<mark>下一步</mark>, ~ 進入申請資料塡寫

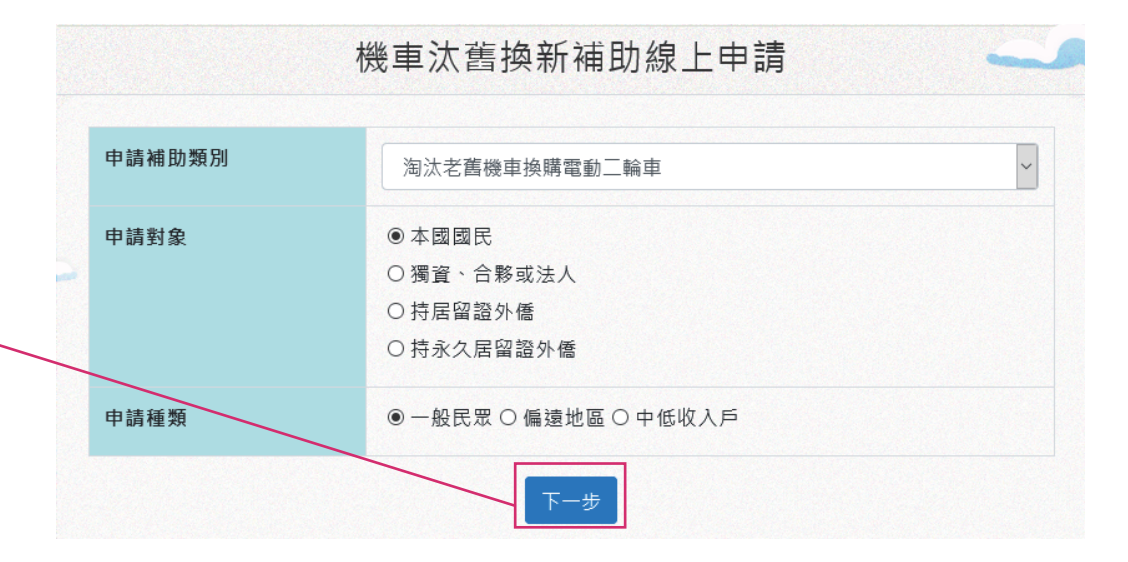

| 申請人                                                                             |                                       |            |
|---------------------------------------------------------------------------------|---------------------------------------|------------|
| 範例君                                                                             |                                       |            |
| ●身分證字號 ○ 統一編號 ○ 扂                                                               | <b>弱留證號碼</b>                          |            |
| A123456798                                                                      |                                       |            |
| 如為109年7月2日後換證請於其                                                                | 其他證明文件欄上傳遷徙證明文件                       |            |
| 上傳身分證/居留證/負責人身<br>分證正面 取得資料                                                     | 上傳身分證/居留證/負責人身<br>分證反面                | 上傳公司證明文件   |
| 瀏覽 ROC_miho.jpg                                                                 | 瀏覽 ROC_miho.jpg                       | 瀏覽 未選擇檔案。  |
| 聯絡電話                                                                            |                                       |            |
| 062788559                                                                       |                                       |            |
| 行動感到                                                                            |                                       |            |
| 0912345678                                                                      |                                       |            |
| 団本人同意提供貴局日後定檢以                                                                  | (簡訊方式通知                               |            |
| 新購車輛檢附文件                                                                        |                                       |            |
| 新購車輛檢附文件<br>新購<br>⑨ 車牌號碼(七期燃油機車/電重<br>〇 車架號碼(電動(輔助)自行車)                         | カ機車):請上傳A、B、C,為獨立<br>:請上傳A、D、E,為獨立輸入欄 | 輸入欄位<br>位  |
| 新購車輛檢附文件<br>新購<br>●車牌號碼(七期燃油機車/電重<br>〇車架號碼(電動(輔助)自行車)<br>ABC-123                | カ機車):請上傳A、B、C,為獨立<br>:請上傳A、D、E,為獨立輸入欄 | 輸入欄位<br> 位 |
| 新購車輛檢附文件<br>新購<br>●車牌號碼(七期燃油機車/電重<br>〇車架號碼(電動(輔助)自行車)<br>ABC-123<br>車牌號碼請輸入英文大寫 | カ機車):請上傳A、B、C,為獨立<br>:請上傳A、D、E,為獨立輸入欄 | 輸入欄位<br>I位 |

### 步驟十

請依據欄為填寫申請 資料,並上傳所需資 料文件

## 請依據欄為填寫申請 資料,並上傳所需資 料文件

填寫完畢後, 請點選<mark>下一步</mark>, 繼續申請流程<sup>、</sup>

| 太舊車主基本資料                                                                                                    |                                                                                                    |                                                                                        |
|----------------------------------------------------------------------------------------------------|----------------------------------------------------------------------------------------------------|----------------------------------------------------------------------------------------|
| 生名 同新購車主                                                                                                    |                                                                                                    |                                                                                        |
| 範例君                                                                                                    |                                                                                                    |                                                                                        |
| ●身分證字號 ○統一編號 ○月                                                                                                    | <b></b>                                                                                                    |                                                                                        |
| A123456798                                                                                                    |                                                                                                    | 1                                                                                      |
| 上傳身分證/居留證/負責人身<br>}證正面                                                                                                    | 上傳身分證/居留證/負責人身<br>分證反面                                                                                                    | 上傳公司證明文件                                                                               |
| 瀏覽 ROC_miho.jpg                                                                                                    | 瀏覽 ROC_miho.jpg                                                                                                    | 瀏覽 未選擇檔案。                                                                              |
|                                                                                                    |                                                                                                    |                                                                                        |
| 太舊車輛檢附文件                                                                                                    |                                                                                                    |                                                                                        |
| 太舊車牌號碼<br>ACC-123                                                                                                    |                                                                                                    |                                                                                        |
| ACC-125<br>車牌號碼請輸入英文大寫                                                                                                    |                                                                                                    |                                                                                        |
|                                                                                                    |                                                                                                    |                                                                                        |
| 2019-04-04                                                                                                    |                                                                                                    |                                                                                        |
|                                                                                                    |                                                                                                    |                                                                                        |
|                                                                                                    |                                                                                                    |                                                                                        |
| 瀏覽 57f9l6y943ixyu2zxx                                                                                                    | :08iqmc62yp91.jpg<br>ფადეიც                                                                                                    |                                                                                        |
| 瀏覽       57f9l6y943ixyu2zxx         例更…       例更…         切結書       瀏覽                                                                                                    | 08iqmc62yp91.jpg<br>+30.pmg<br>1619160999357.png                                                                                                    |                                                                                        |
| 瀏覽       57f9l6y943ixyu2zxx         切結書       瀏覽         其他證明文件(格式需為 .jpg /                                                                                                    | 08iqmc62yp91.jpg<br>450.pmg<br>1619160999357.png<br>.jpeg/.png)                                                                                                    |                                                                                        |
| 瀏覽       57f9l6y943ixyu2zxx         小別克       小別克         切結書       瀏覽         其他證明文件(格式需為.jpg /         遷徙證明         (109/07/02後 換/補/初 發身/                                                                                                    | 08iqmc62yp91.jpg<br>4-30.pmg<br>1619160999357.pmg<br>.jpeg/.png)<br>分證者需上傳)                                                                                                    | 選擇檔案。                                                                                  |
| 瀏覽       57f9l6y943ixyu2zxx         創覽       இ覽         切結書       瀏覽         其他證明文件(格式需為.jpg /         邁從證明         (109/07/02後 換/補/初 發身/         一般委託書                                                                                                    | 08iqmc62yp91.jpg<br>4-30.µng<br>1619160999357.png<br>.jpeg/.png)<br>み證者需上傳)                                                                                                    | -<br>選擇檔案。<br>- 選擇檔案。                                                                  |
| 瀏覽       57f9l6y943ixyu2zxx         切結書       瀏覽         打結書       瀏覽         其他證明文件(格式需為.jpg /         遷從證明         (109/07/02後 換/補/初 發身/         一般委託書         受託人身分證(正面)                                                                                                    | 08iqmc62yp91.jpg<br>4-30.pmg<br>1619160999357.pmg<br>.jpeg/.png)<br>分證者需上傳) 瀏覽 末<br>[瀏覽 末                                                                                                    | ₹選擇檔案。 ₹選擇檔案。 ©C_mibunsho.jpg                                                          |
| 瀏覽       57f9l6y943ixyu2zxx         (例更)         切結書       瀏覽         打結書       瀏覽         其他證明文件(格式需為.jpg /         遷徙證明<br>(109/07/02後 換/袖/初 發身/         一般委託書         受託人身分證(正面)         受託人身分證(反面)                                                                                                    | 088iqmc62yp91.jpg<br>4-30.pmg<br>1619160999357.pmg<br>.jpeg/.png)<br>分證者需上傳) 瀏覽 第<br>瀏覽 第<br>瀏覽 8<br>[瀏覽 8                                                                                                    | 選擇檔案。<br>選擇檔案。<br>CC_mibunsho.jpg<br>OC_mibunsho.jpg                                   |
| 瀏覽       57f9l6y943ixyu2zxx         小說更       小說更         切結書       瀏覽         其他證明文件(格式需為.jpg /         遷徙證明         (109/07/02後 換/補/初 發身/         一般委託書         受託人身分證(正面)         受託人身分證(反面)         法定繼承委託書                                                                                                    | 208iqmc62yp91.jpg<br>4-30.prig<br>1619160999357.prg<br>.jpeg/.png)<br>分證者需上傳)                                                                                                    | 選擇檔案。<br>透選擇檔案。<br>OC_mibunsho.jpg<br>OC_mibunsho.jpg                                  |
| 瀏覽       57f9l6y943ixyu2zxx         1       1         1       1         1       1         1       1         1       1         1       1         1       1         1       1         1       1         1       1         1       1         1       1         1       1         1       1         1       1         1       1         1       1         1       1         1       1         1       1         1       1         1       1         1       1         1       1         1       1         1       1         1       1         1       1         1       1         1       1         1       1         1       1         1       1         1       1         1       1         1       1         1       1 <td>x08iqmc62yp91.jpg         x+30.pmg         1619160999357.pmg         .jpeg/.png)         分證者需上傳)       瀏覽 常         瀏覽 常         瀏覽 常         瀏覽 常         瀏覽 常         瀏覽 常         瀏覽 常         瀏覽 常         瀏覽 常</td> <td>選擇檔案。   CC_mibunsho.jpg   CC_mibunsho.jpg   CC_mibunsho.jpg   CC_mibunsho.jpg   E選擇檔案。</td> | x08iqmc62yp91.jpg         x+30.pmg         1619160999357.pmg         .jpeg/.png)         分證者需上傳)       瀏覽 常         瀏覽 常         瀏覽 常         瀏覽 常         瀏覽 常         瀏覽 常         瀏覽 常         瀏覽 常         瀏覽 常 | 選擇檔案。   CC_mibunsho.jpg   CC_mibunsho.jpg   CC_mibunsho.jpg   CC_mibunsho.jpg   E選擇檔案。 |

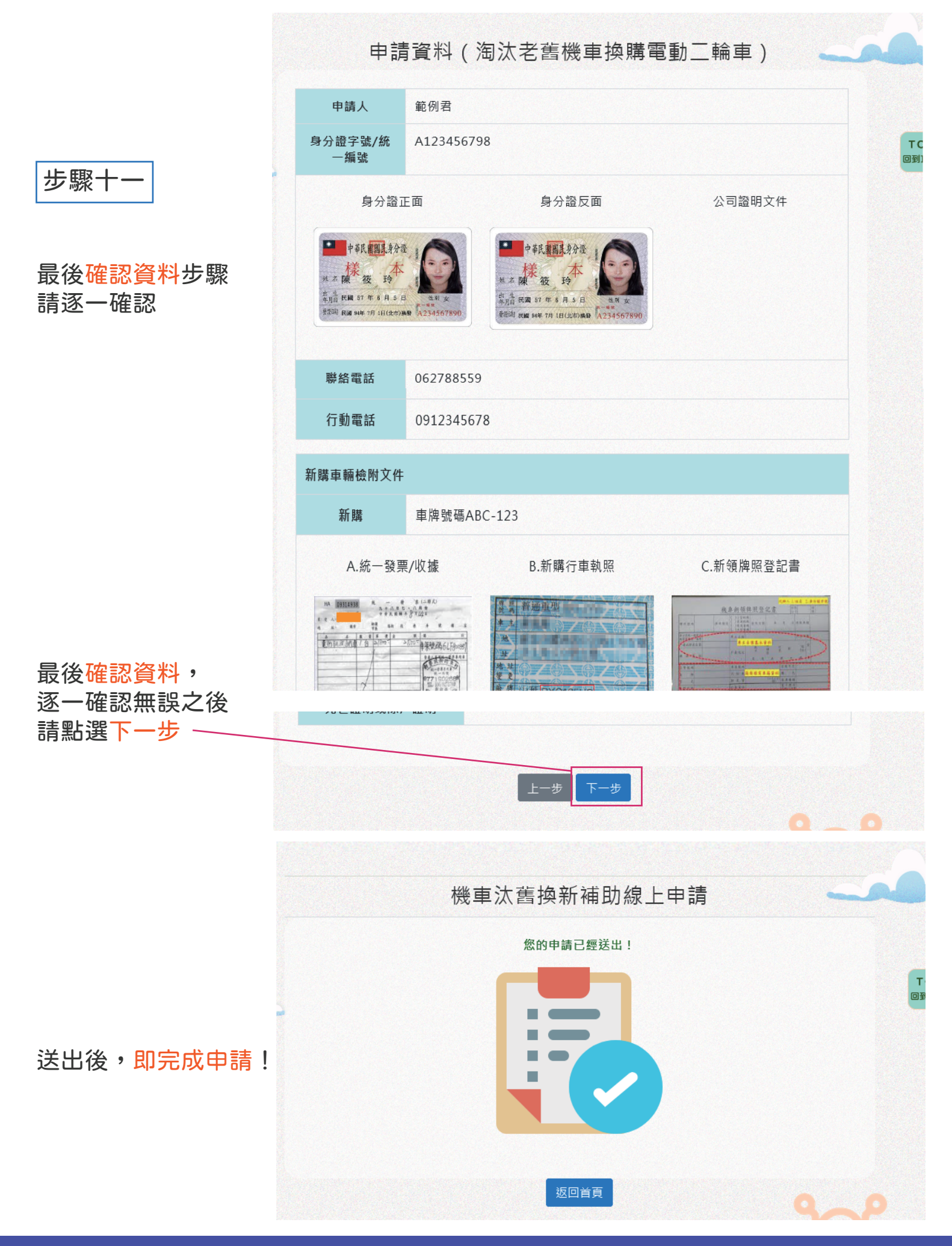

# 線上申請\_進度查詢

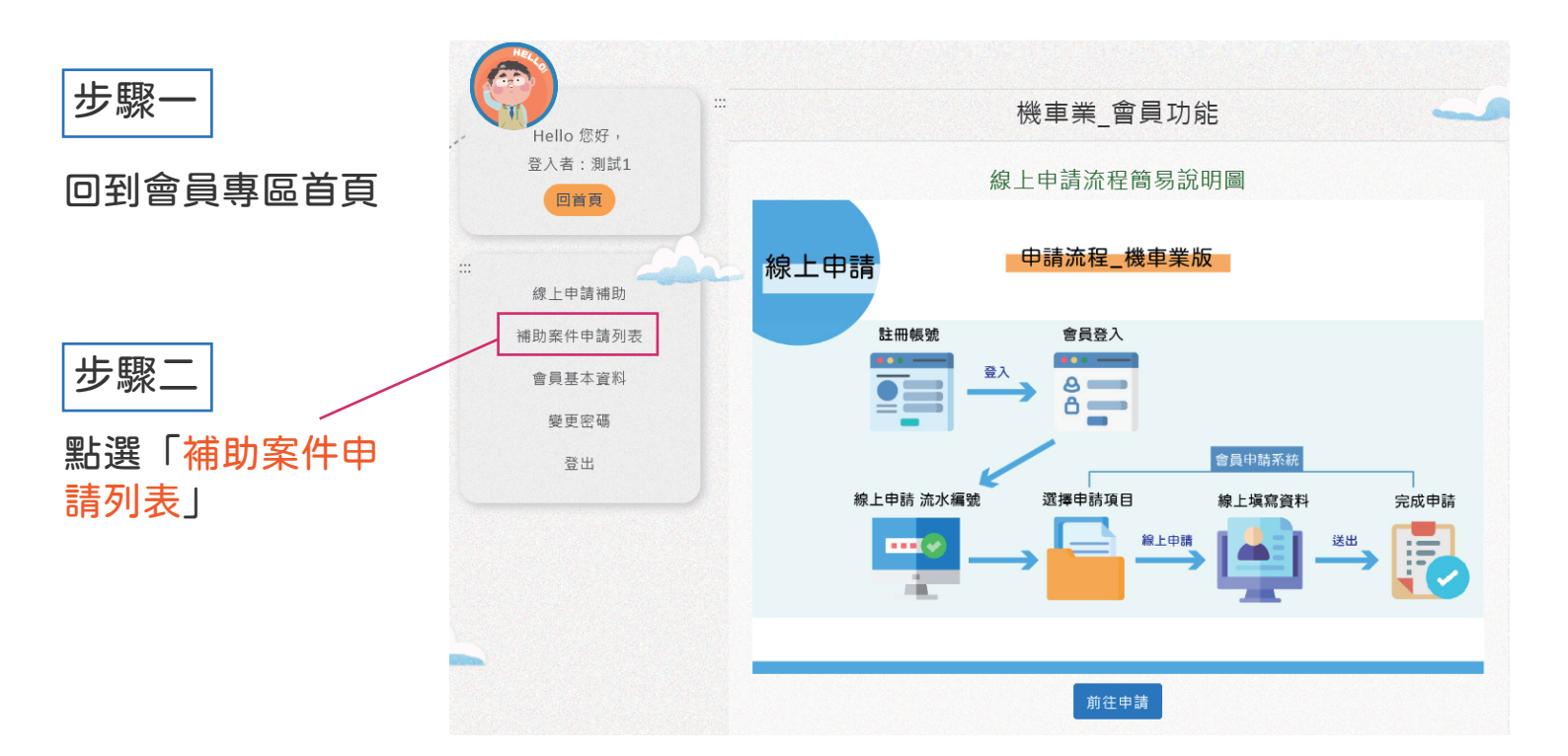

| 步驟三                | 機車汰舊換新補助線上申請單列表 |     |                 |                | -   |
|--------------------|-----------------|-----|-----------------|----------------|-----|
| 列表有顯示該案件<br>日前由慧狀態 | 申請日期            | 姓名  | 申請類型            | 流水編號           | 狀態  |
| 日的中间水透             | 2021-04-23      | 陳筱玲 | 淘汰老舊機車換購電動三輪車   | 20210423-004   | 補件  |
|                    | 2021-04-19      | 許小偉 | 新購電動二輪車(外籍人士除外) | 20210413-00001 | 待審核 |
| 寺審核狀態              | 2021-04-14      | 0   | 淘汰老舊機車換購電動三輪車   | 20210414-00004 | 不核可 |
| 木马针田四为             |                 |     |                 |                |     |

查詢結果即為 右圖所示, 需再等待審核結果

3-1 需補件狀態

點選姓名, 即可進入查看資料

|      | 機車 太 售 換 新 補 助 線 上 甲 請 单 - 檢 視 |
|------|--------------------------------|
|      |                                |
| 申請日期 | 2021-04-23                     |
| 流水編號 | 20210423-004                   |
|      |                                |

10 10

10

本國國民

一般民眾

淘汰老舊機車換購電動二輪車

申請類型

申請對象

申請種類

|                                    | 申請人                                                     | 陳筱玲                                  |                                                                                        |           |
|------------------------------------|---------------------------------------------------------|--------------------------------------|----------------------------------------------------------------------------------------|-----------|
|                                    | 身分證字號/統一<br>編號                                          | A234567890                           |                                                                                        |           |
|                                    | 身分證正                                                    | E面                                   | 身分證反面                                                                                  | 公司證明文件    |
|                                    | 中華民國國民身分逝<br>並名陳後後<br>前生に同 37 年日3日3日<br>新田市に同 37 年日3日3日 | 41 (Januar)<br>41 43 4<br>4234567890 | 中 (武 (<br>)<br>)<br>上 本 (別)<br>()<br>()<br>()<br>()<br>()<br>()<br>()<br>()<br>()<br>( |           |
|                                    | 聯絡電話                                                    |                                      |                                                                                        |           |
|                                    | 行動電話                                                    | 0926848159                           |                                                                                        |           |
|                                    | 新購車輛檢附文件                                                |                                      |                                                                                        |           |
|                                    | 新購                                                      | 車牌號码                                 | 碼 ABC-123                                                                              |           |
|                                    | A.統一發票                                                  | 夏/收據                                 | B.新購行車執照                                                                               | C.新領牌照登記書 |
|                                    | D.整車車隻                                                  | 夛照片                                  | E.車架號碼照片                                                                               |           |
|                                    |                                                         |                                      | 汰舊車主基本資料                                                                               |           |
| 21 雨状件毕能                           | 姓名                                                      | 陳筱玲                                  |                                                                                        |           |
| 3-1 荒佣件从悲                          | 身分證字號/統一<br>編號                                          | A234567890                           |                                                                                        |           |
| 瀏覽完資料後,<br>點選「 <mark>補件</mark> 」按鈕 | 身分證正                                                    | E面                                   | 身分證反面                                                                                  | 公司證明文件    |
|                                    |                                                         |                                      | 汰舊車輛檢附文件                                                                               |           |
|                                    | 汰舊車牌號碼                                                  | ABC-321                              |                                                                                        |           |
|                                    | 國收日期                                                    |                                      |                                                                                        |           |
|                                    | 所得稅納稅證明                                                 |                                      |                                                                                        |           |
|                                    |                                                         |                                      |                                                                                        |           |
|                                    |                                                         |                                      | 補件返回列表                                                                                 |           |

| 申請日期                                                             | 2021-04-23                                | 3                                                                                                    |                      |
|------------------------------------------------------------------|-------------------------------------------|----------------------------------------------------------------------------------------------------|----------------------|
| 申請類型                                                             | 淘汰老舊機                                     | 車換購電動二輪車                                                                                                   |                      |
| 新購車主基本資料                                                         |                                           |                                                                                                    |                      |
| 申請人                                                              |                                           |                                                                                                    |                      |
| 陳筱玲                                                              |                                           |                                                                                                    |                      |
| ● 身分證字號 〇 絲                                                      | 充─編號 ○ 居貿                                 | <b></b><br>껆趦號碼                                                                                            |                      |
| A234567890                                                       |                                           |                                                                                                    |                      |
| 如為109年7日2日                                                       | 後協諮詰於甘住                                   | 他教四子供想!唐海尔教四子供                                                                                             |                      |
| XH WG 100 - 11 J 2 L                                             |                                           | <b>心</b> 逗明又什儞上傳遼從逗明又什                                                                                     |                      |
| 上傳身分證/居留證<br>分證正面                                                | /負責人身                                     | 也這明又针欄上傳速從證明又针<br>上傳身分證/居留證/負責人身<br>分證反面                                                                   | 上傳公司證明文件             |
| 上傳身分證/居留證<br>分證正面<br>身分證正面                                       | /負責人身                                     | 也證明又件欄上傳速從證明又件<br>上傳身分證/居留證/負責人身<br>分證反面                                                                   | 上傳公司證明文件             |
| 上傳身分證/居留證<br>分證正面<br>身分證正面<br>瀏覽 未選擇相                            | 《 <b>庆祖</b> 胡八兵》<br>《 <b>人負責人身</b><br>當案。 | <ul> <li>他這明又什備上傳速從證明又件</li> <li>上傳身分證/居留證/負責人身</li> <li>分證反面</li> <li>身分證反面</li> <li>瀏覽 未選擇檔案。</li> </ul> | 上傳公司證明文件<br>瀏覽 未選擇檔案 |
| 上傳身分證/居留證<br>分證正面<br>身分證正面<br>瀏覽 未選擇相<br>聯絡電話                    | ★ ● ● ● ● ● ● ● ● ● ● ● ● ● ● ● ● ● ● ●   | <ul> <li>他這明又什備上傳速從證明又件</li> <li>上傳身分證/居留證/負責人身</li> <li>分證反面</li> <li>身分證反面</li> <li>瀏覽 未選擇檔案。</li> </ul> | 上傳公司證明文件<br>瀏覽 未選擇檔案 |
| 上傳身分證/居留證<br>分證正面<br>身分證正面<br>瀏覽 未選擇相<br>聯絡電話<br>請輸入連絡電話         | ■ ○ F 世 時 八 只 ● F 世 時 八 只 ■ 案 。           | <ul> <li>他這明又什備上傳速從證明又件</li> <li>上傳身分證/居留證/負責人身<br/>分證反面</li> <li>身分證反面</li> <li>瀏覽 未選擇檔案。</li> </ul>      | 上傳公司證明文件<br>瀏覽 未選擇檔案 |
| 上傳身分證/居留證<br>分證正面<br>身分證正面<br>瀏覽 未選擇相<br>聯絡電話<br>請輸入連絡電話<br>行動電話 | ★/負責人身 當案。                                | <ul> <li>他這明又什備上傳速徒證明又件</li> <li>上傳身分證/居留證/負責人身<br/>分證反面</li> <li>身分證反面</li> <li>瀏覽 未選擇檔案。</li> </ul>      | 上傳公司證明文件<br>瀏覽 未選擇檔案 |

3-2 需補件狀態

將缺漏文件上傳 補齊之後, 點選「<mark>送出申請</mark>」 即完成補件程序

| <b>切結書</b> 報廢單 <b>瀏覽…</b> 未選擇檔案。    |           |
|-------------------------------------|-----------|
| 其他證明文件(格式需為 .jpg / .jpeg/.png)      |           |
| 遷徙證明<br>(169/07/02後 換/補/初 發身分證者需上傳) | 瀏覽 未選擇檔案。 |
| 一般委託書                               | 瀏覽 未選擇檔案。 |
| 受託人身分證(正面)                          | 瀏覽 未選擇檔案。 |
| 受託人身分證(反面)                          | 瀏覽 未選擇檔案。 |
| 法定繼承委託書                             | 瀏覽 未選擇檔案。 |
| 死亡證明或除戶證明                           | 瀏覽 未選擇檔案。 |
| 送出申                                 | 睛         |